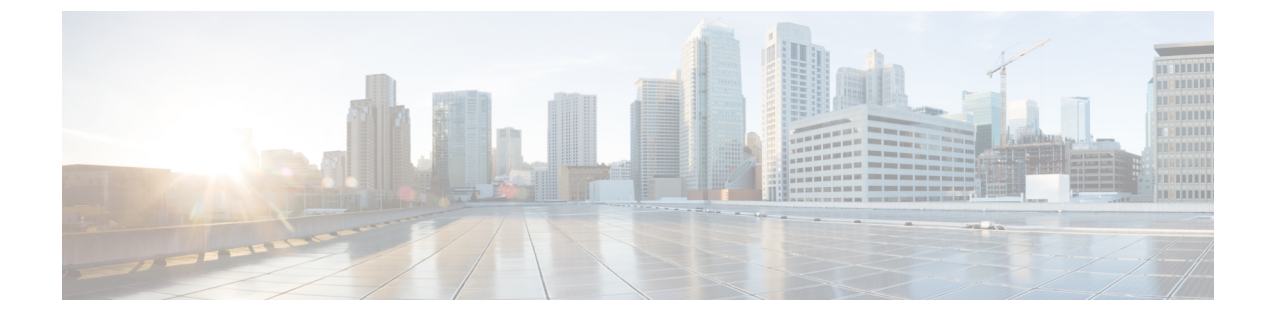

# サーバのハードウェア問題のトラブルシュー ティング

この章は、次の項で構成されています。

- 診断ボタンと LED, 1 ページ
- DIMM メモリの問題, 2 ページ
- CPUの問題, 10 ページ
- ・ ディスク ドライブと RAID に関する問題, 14 ページ
- アダプタの問題, 18 ページ
- 電源の問題, 21 ページ
- Cisco TAC に連絡するときに必要となる情報, 22 ページ

# 診断ボタンとLED

ブレードの起動時に、POST 診断によって CPU、DIMM、HDD、およびアダプタ カードがテスト されます。エラー通知がある場合は、Cisco UCS Manager に送信されます。通知はシステム イベ ントログ(SEL)または show tech-support コマンド出力で確認できます。エラーが検出されると、 障害が発生したコンポーネントの横にある LED がオレンジに点灯します。実行時に、ブレード BIOS、コンポーネントドライバ、および OS によってハードウェアの障害がモニタされます。修 正できないエラーまたは規定値を超える修正できるエラー(ホストECC エラーなど)が発生する と、ハードウェアのコンポーネントの診断 LED がオレンジに点灯します。

LED の状態は保存されます。シャーシからブレードを取り外すと、LED の値は最大 10 分間継続 されます。マザーボードのLED診断ボタンを押すと、コンポーネントに障害が発生していること を示す LED が最大 30 秒間点灯します。シャーシにブレードを取り付け直して起動すると、LED の障害値がリセットされます。

DIMM 挿入エラーが検出されると、ブレードの検出に失敗する場合があり、エラーはサーバの POST 情報でレポートされます。これらのエラーは、Cisco UCS Manager CLI または Cisco UCS Manager GUI で確認できます。ブレードサーバに DIMM を取り付けるときは、特定のルールに従 う必要があります。このルールはブレードサーバのモデルによって異なります。ルールについて はブレードサーバの各マニュアルを参照してください。

HDD ステータス LED は HDD の前面にあります。CPU、DIMM、またはアダプタ カードで障害が 発生すると、サーバヘルス LED は、軽微な障害ではオレンジに点灯し、重大な障害ではオレンジ に点滅します。

## DIMM メモリの問題

### DIMM エラーのタイプ

Cisco UCS サーバは、修正可能および訂正不能な DIMM エラーを検出し、報告できます。

### 修正可能な DIMM エラー

修正可能なエラーのある DIMM はディセーブルにならず、OS で利用できます。合計メモリ と実効メモリは同じです(メモリのミラーリングが考慮されます)。これらの訂正可能なエ ラーは、所定のエラーしきい値を超えると、低下エラーとして で報告されます。

#### 訂正不能な DIMM エラー

一般に、訂正不能なエラーは修復できず、アプリケーションやオペレーティングシステム は処理を続行できなくなる場合があります。訂正不能なエラーのDIMMは、DIMMのブラッ クリストへの追加が有効な場合、または DIMM が BIOS POST 中に再起動に失敗し、OS で メモリを確認できない場合に無効になります。この場合、の operState では DIMM は動作 不能となります。

DIMM メモリに問題が発生すると、サーバの起動に失敗したり、サーバがその能力以下で動作したりする場合があります。DIMM の問題が疑われる場合は、次の内容を検討します。

- システムでサポートされる DIMM は、シスコによりテストされ、シスコの基準を満たし、シ スコにより販売される DIMM のみです。サードパーティ製の DIMM はサポートされません。
   このような DIMM が存在する場合、これらの DIMM をシスコが販売する DIMM に交換して から、問題のトラブルシューティングを続行してください。
- ・不具合があるDIMMが、使用しているサーバのモデルでサポートされているかどうかを確認 します。サーバのインストレーションガイドおよび技術仕様を参照して、サーバ、CPU、お よび DIMM を正しく組み合わせて使用しているかどうかを確認します。
- ・不具合があるDIMMがスロットに確実に装着されていることを確認します。DIMMを取り外してからもう一度装着します。
- すべての Cisco サーバには必須または推奨の DIMM 取り付け順序があります。サーバのイン ストレーションガイドおよび技術仕様を参照して、所定のサーバタイプに対して DIMM を 適切に追加していることを確認します。
- 交換用のDIMMの最大速度が以前に取り付けられていたメモリの速度より遅い場合、サーバ 内のすべてのDIMMの速度が低下するか、場合によっては完全に動作しなくなります。サー

バ内のDIMMはすべて同じタイプである必要があります。最適なパフォーマンスを得るため に、サーバ内のDIMMはすべて同じタイプである必要があります。

• DIMMの数およびサイズは、サーバ内のすべてのCPUについて同一である必要があります。 DIMMの構成に不一致があると、システムのパフォーマンスが低下する場合があります。

## メモリの用語および略語

### 表1:メモリの用語および略語

| 略語      | 意味                                                                                                    |
|---------|----------------------------------------------------------------------------------------------------|
| DIMM    | Dual In-line Memory Module (デュアル インライン メモリ モジュール)                                                                                                    |
| DRAM    | ダイナミック ランダム アクセス メモリ                                                                                                    |
| ECC     | Error Correction Mode (エラー訂正モード)                                                                                                    |
| LVDIMM  | Low Voltage DIMM(低電圧 DIMM)                                                                                                    |
| MCA     | Machine Check Architecture $(\neg \rightarrow \rightarrow \gamma \neg \gamma \neg \gamma \neg \gamma \neg \gamma \neg \gamma \neg \gamma \neg \gamma \neg \gamma $ |
| MEMBIST | Memory Built-In Self Test (メモリ組み込み自己テスト)                                                                                                    |
| MRC     | Memory Reference Code (メモリ リファレンス コード)                                                                                                    |
| POST    | Power On Self Test (電源投入時自己診断テスト)                                                                                                    |
| SPD     | Serial Presence Detect (シリアル プレゼンス検出)                                                                                                    |
| DDR     | Double Data Rate (ダブル データ レート)                                                                                                    |
| CAS     | Column Address Strobe (コラムアドレスストローベ)                                                                                                    |
| RAS     | Row Address Strobe (行アドレスストローベ)                                                                                                    |

# DIMM のエラーのトラブルシューティング

### **DIMM**の正しい取り付け

Γ

DIMM が正しく取り付けられていることを確認します。

次の図に示す最初の例では、DIMM が正常に挿入され、固定されています。少量のほこりによっ ていずれかの接点が塞がれていない限り、このDIMM は正常に機能します。2番目の例は、DIMM の向きがスロットのキーの向きと合っていない場合を示しています。DIMM はこの方向に挿入す ることはできないため、スロットに合うように向きを変える必要があります。3番目の例では、 DIMM の左側は正しく装着され、ラッチがしっかりとかかっていますが、右側はスロットにわず かに接触しているだけで、ラッチが DIMM のノッチに固定されていません。4番目の例では、左 側はしっかりと挿入されて固定されていますが、右側は挿入が不完全で、ラッチがしっかりと固 定されていません。

#### 図 1: DIMM の取り付け

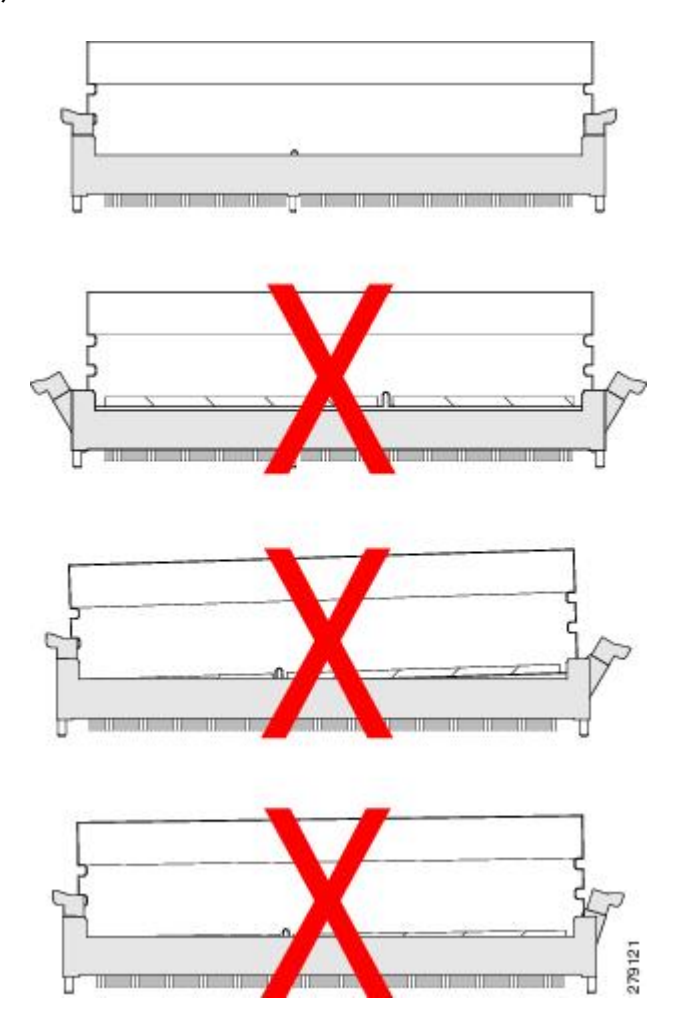

### **Cisco UCS Manager CLI** を使用した場合の **DIMM** エラーのトラブルシューティング

Cisco UCS Manager CLIでメモリ情報を確認して、発生する可能性のある DIMM エラーを識別します。

|               | コマンドまたはアクション                                        | 目的                        |
|---------------|-----------------------------------------------------|---------------------------|
| ステップ1         | UCS-A# scope serverx/y                              | 指定したサーバのサーバモードを開始<br>します。 |
| ステップ <b>2</b> | UCS-A /chassis/server # show memory detail          | サーバのメモリ情報が表示されます。         |
| ステップ <b>3</b> | UCS-A /chassis/server # show<br>memory-array detail | メモリアレイの詳細情報が表示されま<br>す。   |
| ステップ4         | UCS-A /chassis/server # scope<br>memory-arrayx      | 指定したアレイのアレイモードを開始<br>します。 |
| ステップ5         | UCS-A /chassis/server/memory-array # show stats     | メモリアレイの統計が表示されます。         |

手順

I

次に、Cisco UCS Manager CLI を使用してメモリ情報を確認する例を示します。

```
UCS-A# scope server 1/5
UCS-A /chassis/server # show memory detail
Server 1/5:
    Array 1:
         CPU ID: 1
         Current Capacity (GB): 393216
Error Correction: Undisc
         Max Capacity (GB): 393216
Max Devices: 48
          Populated: 48
         DIMMS:
          ID 1:
              Location: DIMM A0
              Presence: Equipped
Overall Status: Operable
              Operability: Operable
              Visibility: Yes
              Product Name: 8GB DDR3-1333MHz RDIMM/PC3-10600/dual rank 2Gb DRAM
              PID: N01-M308GB2
VID: V01
              Vendor: 0xCE00
              Vendor Description: Samsung Electronics, Inc.
Vendor Part Number: M393B1K70BH1-CH9
              Vendor Serial (SN): 0x46185EC2
              HW Revision: 0
              Form Factor: Dimm
              Type: Other
              Capacity (MB): 8192
              Clock: 1067
              Latency: 0.900000
              Width: 64
.
.
UCS-A /chassis/server # show memory-array detail
Memory Array:
ID: 1
```

1

```
Current Capacity (GB): 384
   Max Capacity (GB): 384
    Populated: 48
   Max Devices: 48
   Error Correction: Undisc
    Product Name:
    PID:
    VID:
    Vendor:
    Serial (SN):
    HW Revision: 0
    Threshold Status: N/A
    Power State: N/A
    Thermal Status: N/A
   Voltage Status: N/A
UCS-A /chassis/server # scope memory-array 1
UCS-A /chassis/server/memory-array # show stats
Memory Array Env Stats:
    Time Collected: 2011-09-27T20:15:52.858
    Monitored Object: sys/chassis-1/blade-5/board/memarray-1/array-env-stats
    Suspect: No
    Input Current (A): 62.400002
   Thresholded: 0
Memory Error Stats:
   Time Collected: 2011-09-27T20:15:43.821
    Monitored Object: sys/chassis-1/blade-5/board/memarray-1/mem-1/error-stats
    Suspect: No
    Address Parity Errors: 0
   Mismatch Errors: 0
   Ecc Multibit Errors: 0
    Ecc Singlebit Errors: 0
   Thresholded: 0
   Time Collected: 2011-09-27T20:15:43.821
   Monitored Object: sys/chassis-1/blade-5/board/memarray-1/mem-2/error-stats
    Suspect: No
   Address Parity Errors: 0
   Mismatch Errors: 0
   Ecc Multibit Errors: 0
   Ecc Singlebit Errors: 0
    Thresholded: 0
   Time Collected: 2011-09-27T20:15:43.821
    Monitored Object: sys/chassis-1/blade-5/board/memarray-1/mem-3/error-stats
    Suspect: No
    Address Parity Errors: 0
   Mismatch Errors: 0
   Ecc Multibit Errors: 0
   Ecc Singlebit Errors: 0
    Thresholded: 0
UCS-A /chassis/server/memory-array #
```

### Cisco UCS Manager GUIを使用した DIMM エラーのトラブルシューティング

Cisco UCS Manager GUIを使用して、発生している DIMM エラーの種類を特定できます。

### 手順

- **ステップ1** ナビゲーションペインで、正しいシャーシを展開し、サーバを選択します。
- ステップ2 [Inventory]タブで、[Memory] タブをクリックします。 サーバのメモリエラーが表示されます。
- ステップ3 サーバの [Statistics]タブで、[Chart] タブをクリックします。 関連するメモリ アレイを展開して、そのアレイに関する情報を表示できます。

ステップ4 OS 側から見たメモリの容量が、サーバに関連付けられたサービス プロファイルにリストされているメモリの容量と一致していることを確認します。 たとえば、OSからすべてのメモリが見えているか、または一部のメモリしか見えていないかを確認します。可能な場合には、OSからメモリ診断ツールを実行します。

### DIMM の低下エラーのトラブルシューティング

修正可能なエラーのある DIMM はディセーブルにならず、OS で利用できます。合計メモリと実 効メモリは同じです(メモリのミラーリングが考慮されます)。これらの修正可能なエラーは、 Cisco UCS Manager において、低下としてレポートされます。

前述の情報に一致する修正可能なエラーがレポートされている場合、その問題は、ブレードサーバを装着し直したり、リセットしたりするのではなく、BMCをリセットすることによって修正できます。次の Cisco UCS Manager CLI コマンドを使用します。

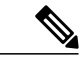

(注)

BMC のリセットは、ブレード上で実行されている OS に影響を及ぼしません。

|       | コマンドまたはアクション                                   | 目的                            |
|-------|------------------------------------------------|-------------------------------|
| ステップ1 | UCS1-A# <b>scope server</b> <i>x/y</i>         | サーバコンフィギュレーションモードを<br>開始します。  |
| ステップ2 | UCS1-A /chassis/server # scope bmc             | BMCのコンフィギュレーションモードを<br>開始します。 |
| ステップ3 | UCS1-A /chassis/server/bmc # reset             | BMC サーバをハード リセットします。          |
| ステップ4 | UCS1-A /chassis/server/bmc* #<br>commit-buffer | トランザクションをシステムの設定にコ<br>ミットします。 |

手順

次の例では、BMC をリセットする方法を示します。

UCS1-A# scope server x/y UCS1-A /chassis/server # scope bmc UCS1-A /chassis/server/bmc # reset UCS1-A /chassis/server/bmc\* # commit-buffer

### 動作不能な DIMM エラーのトラブルシューティング

修正不可能なエラーが発生している DIMM はディセーブルになり、そのメモリはサーバの OS から認識されません。システムが稼働しているときに DIMM で障害が発生した場合、OS が予期せ ずクラッシュする可能性があります。修正不可能な DIMM エラーの場合、DIMM は動作不能とし てに表示されます。これらのエラーは、ソフトウェアでは修正できません。不良 DIMM を特定し て取り外すと、サーバをブートできます。たとえば、1 つ以上の DIMM が不良であるために、 BIOS で POST を渡せなくなります。

### 手順

- **ステップ1** 1 つの DIMM(できればテスト済みの良好な DIMM)または DIMM ペアを、1 つ目のプロセッサの1 つ目の使用可能スロットに取り付けます(POST を成功させるための最小要件)。
- **ステップ2** システムのブートを再試行します。
- **ステップ3** それでもなお BIOS POST に失敗する場合は、ステップ2 で別の DIMM を使用してステップ1~ 3 を繰り返します。
- ステップ4 BIOS POST に成功し、、続けてメモリを追加します。そのサーバモデルの装着規則に従います。 一部のメモリ構成では BIOS POST を正しく渡せるが、他のメモリ構成では渡せないという場合 は、その情報を使用して、問題の原因の特定に役立てます。

### DIMM の問題に関する推奨される解決策

次の表に、DIMM の問題のトラブルシューティングを行うためのガイドラインおよび推奨される 解決策を示します。

### 表 2: DIMM の問題

| 問題            | 推奨される解決策                                                          |
|---------------|-------------------------------------------------------------------|
| DIMM が認識されない。 | DIMM が、アクティブ CPU をサポートするスロッ<br>トに装着されていることを確認します。                 |
|               | DIMM が Cisco 製品であることを確認します。サードパーティ製のメモリは Cisco UCS ではサポートされていません。 |

I

| 問題                                                       | 推奨される解決策                                                                                 |
|----------------------------------------------------------|------------------------------------------------------------------------------------------|
| DIMM がスロットに合わない。                                         | DIMM がそのサーバ モデルでサポートされている<br>ことを確認します。                                                   |
|                                                          | スロットに対して DIMM の向きが正しいことを確<br>認します。DIMM とそのスロットにはキーが付いて<br>おり、2方向のうちのいずれか一方でのみ固定でき<br>ます。 |
| DIMM が SEL、POST、または LED で不良<br>としてレポートされるか、または Cisco IMC | DIMM がそのサーバ モデルでサポートされている<br>ことを確認します。                                                   |
| で動作不能としてレポートされる。                                         | DIMM が、そのサーバ モデルの装着規則に従って<br>スロットに装着されていることを確認します。                                       |
|                                                          | DIMMがスロットにしっかりと装着されていること<br>を確認します。アダプタが確実に接触するように装<br>着し直し、POSTを再度実行します。                |
|                                                          | DIMM を、正常に機能することがわかっているス<br>ロットに取り付けて、DIMMに問題があることを確<br>認します。                            |
|                                                          | 正常に機能することがわかっているDIMMをスロットに取り付けて、DIMMのスロットが損傷していないことを確認します。                               |
|                                                          | BMC をリセットします。                                                                            |
| DIMM が GUI または CLI で低下としてレ                               | BMC をリセットします。                                                                            |
| ポートされるか、または予期した速度より<br>も遅い。                              | シャーシ内の サーバを装着し直します。                                                                      |
| DIMM が過熱としてレポートされる。                                      | DIMMがスロットにしっかりと装着されていること<br>を確認します。アダプタが確実に接触するように装<br>着し直し、POSTを再度実行します。                |
|                                                          | 空気が設計どおりに流れるように、空のHDDベイ、<br>サーバスロット、電源装置ベイのすべてでブラン<br>キングカバーが使用されていることを確認します。            |
|                                                          | 空気が設計どおりに流れるように、サーバエアバッフルが取り付けられていることを確認します。                                             |
|                                                          | 空気が設計どおりに流れるように、必要な CPU エ<br>ア ブロッカが取り付けられていることを確認しま<br>す。                               |

# **CPU**の問題

すべての Cisco UCS サーバは、1~2 基または1~4 基の CPU をサポートしています。1 基の CPU に問題が発生すると、サーバのブート失敗、非常に低速な動作、または重大なデータ損失やデー タ破損の原因となり得ます。CPU の問題が疑われる場合は、次の内容を検討します。

- サーバ内のすべてのCPUは、同じタイプである必要があり、同じ速度で動作し、同数および 同じサイズのDIMMを使用している必要があります。
- 新しく CPU を交換またはアップグレードした場合は、その CPU がサーバに対して互換性が あり、その CPU をサポートしている BIOS がインストールされていることを確認します。サ ポートされる Cisco モデルおよび製品 ID については、サーバのマニュアルを参照してください。シスコ提供の CPU のみを使用してください。BIOS バージョンの情報は、ソフトウェア リリースのリリース ノートで確認できます。
- CPUを交換する際は、ヒートシンクを確実に接着し、放熱を行ってください。CPUが加熱すると、Cisco UCS Manager で障害メッセージが表示されます。また、CPUの損傷を防ぐためにパフォーマンスが低下する場合があります。
- CPUの過熱が疑われる場合は、シャーシ内のすべてのサーバのバッフルおよびエアフローを 確認します。隣接サーバのエアフロー問題により、別のサーバの CPU 冷却が不十分になる 可能性があります。
- CPU速度とメモリ速度は一致している必要があります。一致しない場合、サーバは2つの速度のうちの遅い方の速度で動作します。
- 1 基の CPU に障害が発生した場合、残りのアクティブな CPU は、障害が発生した CPU に割り当てられているメモリにはアクセスできません。

## CLI を使用した CPU の問題のトラブルシューティング

Cisco UCS Manager CLI を使用して CPU 情報を確認できます。

### 手順

|                   | コマンドまたはアクション                   | 目的                   |
|-------------------|--------------------------------|----------------------|
| ステップ1             | UCS-A# scope server <i>x/y</i> | サーバモードを開始します。        |
| <br>ステップ <b>2</b> | UCS-A# show cpu                | サーバの CPU 情報が表示されます。  |
| ステップ3             | UCS-A# show bios               | サーバの BIOS 情報が表示されます。 |
| ステップ4             | UCS-A# show cime               | サーバの CIMC 情報が表示されます。 |

次に、サーバ 1/5 の CPU、BIOS、および CIMC に関する情報を表示する例を示します。

```
jane-A# scope server 1/5
UCS-A /chassis/server # show cpu
CPU:
   ID Presence
                      Architecture
                                    Socket Cores
                                                      Speed (GHz)
                                  ----- ----- ----
    __ __
    1 Equipped
                                      CPU1
                                            6
                                                       3.333000
                       Xeon
                                      CPU2 6
    2 Equipped
                        Xeon
                                                      3.333000
UCS-A /chassis/server # show bios
Bios Firmware:
Server Model
              Vendor
                              Running-Vers Package-Vers
_____ ____
1/5 N20-B6625-2 Cisco Systems, In S5500.1.3.1c.0.052020102031
UCS-A /chassis/server # show cimc
CIMC:
  PID
                Serial (SN)
                              HW Revision
   N20-B6625-2 QCI140200D4 0
UCS-A /chassis/server #
```

## GUI を使用した CPU の問題のトラブルシューティング

Cisco UCS Manager GUI を使用して、発生している CPU エラーのタイプを判別できます。

手順

- **ステップ1** ナビゲーションペインで、正しいシャーシを展開し、サーバを選択します。
- **ステップ2** [Inventory] ウィンドウの [CPU] タブをクリックします。 そのサーバの CPU エラーが表示されます。

## DIMM の問題に関する推奨される解決策

次の表に、DIMM の問題のトラブルシューティングを行うためのガイドラインおよび推奨される 解決策を示します。

### 表 3: DIMM の問題

| 問題            | 推奨される解決策                                                          |
|---------------|-------------------------------------------------------------------|
| DIMM が認識されない。 | DIMM が、アクティブ CPU をサポートするスロッ<br>トに装着されていることを確認します。                 |
|               | DIMM が Cisco 製品であることを確認します。サードパーティ製のメモリは Cisco UCS ではサポートされていません。 |

1

| 問題                                                       | 推奨される解決策                                                                                  |
|----------------------------------------------------------|-------------------------------------------------------------------------------------------|
| DIMM がスロットに合わない。                                         | DIMM がそのサーバ モデルでサポートされている<br>ことを確認します。                                                    |
|                                                          | スロットに対して DIMM の向きが正しいことを確<br>認します。DIMM とそのスロットにはキーが付いて<br>おり、2 方向のうちのいずれか一方でのみ固定でき<br>ます。 |
| DIMM が SEL、POST、または LED で不良<br>としてレポートされるか、または Cisco IMC | DIMM がそのサーバ モデルでサポートされている<br>ことを確認します。                                                    |
| で動作不能としてレポートされる。                                         | DIMM が、そのサーバ モデルの装着規則に従って<br>スロットに装着されていることを確認します。                                        |
|                                                          | DIMMがスロットにしっかりと装着されていること<br>を確認します。アダプタが確実に接触するように装<br>着し直し、POSTを再度実行します。                 |
|                                                          | DIMM を、正常に機能することがわかっているス<br>ロットに取り付けて、DIMMに問題があることを確<br>認します。                             |
|                                                          | 正常に機能することがわかっているDIMMをスロットに取り付けて、DIMMのスロットが損傷していないことを確認します。                                |
|                                                          | BMC をリセットします。                                                                             |
| DIMM が GUI または CLI で低下としてレ                               | BMC をリセットします。                                                                             |
| ポートされるか、または予期した速度より<br>も遅い。                              | シャーシ内の サーバを装着し直します。                                                                       |
| DIMM が過熱としてレポートされる。                                      | DIMMがスロットにしっかりと装着されていること<br>を確認します。アダプタが確実に接触するように装<br>着し直し、POSTを再度実行します。                 |
|                                                          | 空気が設計どおりに流れるように、空のHDDベイ、<br>サーバ スロット、電源装置ベイのすべてでブラン<br>キングカバーが使用されていることを確認します。            |
|                                                          | 空気が設計どおりに流れるように、サーバエアバッフルが取り付けられていることを確認します。                                              |
|                                                          | 空気が設計どおりに流れるように、必要な CPU エ<br>アブロッカが取り付けられていることを確認しま<br>す。                                 |

## CPU CATERR\_Nの詳細

CATERR\_N信号は、1つ以上のプロセッサに致命的なメモリエラーが発生したことを示します。 これは、修正不可能なメモリエラーが発生したことを示しているか、QPIリンクのエラーを表し ています。CATERR\_N信号はCATERR\_Nセンサーによって監視されます。信号が通常の動作を 示している場合またはエラーが発生した場合に、システムイベントログ(SEL)にイベントが生 成されます。

CATERR\_Nセンサーは2ビットを使用し、通常の動作であるか障害が発生したかを示すセンサーの読み取り値を表します。

- ・ビット0は、Predictive Failure Deasserted を示します(センサーで障害は示されていません)。
- ・ビット1は、Predictive Failure Asserted を示します(障害が発生したことを示します)。

センサーがセンサーのスキャンマネージャにより初期化されると、通常、システムイベントログ(SEL)に、障害がないことを示すビットが設定されたことを示すイベントが表示されます。 これはビット0で、イベントは次のように表示されます。

| CIMC | Processor CATERR\_N #0x8e | Predictive Failure Deasserted | Asserted

これは、障害なしを示すビット、「Predictive Failure Deasserted」ビット(ビット0)がアサートされたことを示します。これは肯定的な表示です。

システムに致命的なエラーが発生すると、センサーマネージャは CATERR\_N センサーを Bit0 設 定から Bit1 設定に移行します。これは「Predictive Failure Deasserted」ビット(ビット0)をアサー ト停止し、「Predictive Failure Asserted」ビット(ビット1)をアサートします。この状況が発生す ると、システム イベント ログ(SEL)に次のようにイベントが表示されます。

| CIMC | Processor CATERR\_N #0x8e | Predictive Failure Deasserted | Deasserted | CIMC | Processor CATERR\_N #0x8e | Predictive Failure Asserted | Asserted

ビット0は「オフ」、ビット1は現在「オン」を示します。一部のログでは「オフ」(アサート 停止)のメッセージをフィルターで非表示にし、ログの2番目のイベントのみを表示することが できます。センサーが通常状態に戻ると、次のように、fault ビット(ビット1)がアサート停止 され、no-fault ビット(ビット0)がアサートされます。

| CIMC | Processor CATERR\_N #0x8e | Predictive Failure Asserted | Deasserted | CIMC | Processor CATERR\_N #0x8e | Predictive Failure Deasserted | Asserted

ここでも、ログファイルの「オン」になっているビット(Predictive Failure Deasserted | Asserted) のイベントのみを表示することができます。この場合は、non-faultビット(ビット0)のアサート が表示されます。

# ディスク ドライブと RAID に関する問題

ディスク ドライブまたは RAID コントローラに問題が発生すると、サーバの起動に失敗したり、 重大なデータ損失またはデータ破損が生じる可能性ががあります。ドライブの問題が疑われる場 合は、次の内容を検討します。

- OS ツールを定期的に使用して、ドライブの問題(不良セクターなど)を検出および修正します。Cisco UCS Manager では、サーバの OS と同じように効果的にドライブの問題を修正することはできません。
- 各ディスクドライブに装備されているアクティビティLEDにより、ドライブに対する未処理のI/O処理が示されます。また、ドライブに障害が検出されると、ヘルスLEDがオレンジに点灯します。ドライブの障害は、BIOS POSTで検出できます。SELメッセージには、これらの問題を見つけるのに役立つ重要な情報が含まれている場合があります。
- ディスク ドライブは、システム シャーシからブレードを取り外さなくてもサーバから取り 外すことができる唯一の主要コンポーネントです。
- ディスクドライブには、さまざまな容量のものがあります。ドライブに空き容量がない、またはドライブにOSで解決できない問題が存在するためにディスクドライブのパフォーマンスが低下した場合、ドライブの内容をバックアップして、より大容量のハードドライブまたは新しいハードドライブを取り付ける必要があります。

## RAID コントローラ

次の RAID コントローラ オプション付きの B シリーズ サーバを発注または設定できます。

- Cisco UCS B200 および B250 サーバでは、LSI 1064E コントローラがマザーボードに搭載されています。このコントローラは、最大2台の SAS ドライブまたは SATA ドライブに対してRAID 0 および1をサポートします。このコントローラは、RAID を設定する前に Cisco UCS Manager でイネーブルにしておく必要があります。すべての RAID オプションを Cisco UCS Manager から設定できます。
- Cisco UCS B440 サーバには、LSI MegaRAID コントローラ(サーバによってモデルは異なる) が搭載されています。インストールされたライセンスキーに応じて、これらのコントローラ は、最大4台の SAS ドライブまたは SATA ドライブに対する RAID 0、1、5、6、および10 のサポートを提供します。
- Cisco B200 M3 サーバでは、LSI SAS 2004 RAID コントローラがマザーボードに搭載されてい ます。このコントローラは、最大 2 台の SAS ドライブまたは SATA ドライブに対して RAID 0 および 1 をサポートします。

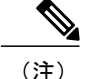

RAID クラスタをサーバ間で移動させる必要がある場合は、そのクラスタの新旧両方のサーバ で同じ LSI コントローラが使用されている必要があります。たとえば、LSI 1064E を搭載した サーバから LSI MegaRAID を搭載したサーバへの移行はサポートされていません。

サーバで使用されているオプションについての記録がない場合は、QuietBoot機能をディセーブル にし、システムのブート時に表示されるメッセージから読み取ります。搭載されている RAID コ ントローラのモデルに関する情報は、冗長ブート機能の一部として表示されます。それらのコン トローラの構成ユーティリティを起動するため、Ctrl を押した状態で H を押すように求めるプロ ンプトが表示されます。

## Quiet Boot のディセーブル化

Quiet Boot 機能がディセーブルになっている場合、ブートアップ時にコントローラの情報と、オプ ションの ROM ベースの LSI ユーティリティのプロンプトが表示されます。この機能をディセー ブルにするには、次の手順を実行します。

### 手順

- **ステップ1** サーバをブートし、ブート プロセス中に F2 キーの押下を求めるプロンプトが表示されるのを待ちます。
- ステップ2 BIOSセットアップユーティリティを起動するために、プロンプトが表示されたらF2を押します。
- ステップ3 BIOS セットアップユーティリティのメインページで、[Quiet Boot]をディセーブルに設定します。 これにより、ブートアップ時にシスコのロゴ画面ではなく、デフォルトではないメッセージ、プ ロンプト、および POST メッセージが表示されるようになります。
- ステップ4 F10を押して変更内容を保存し、ユーティリティを終了します。

## ROM ベースのコントローラ ユーティリティへのアクセス

ハード ドライブの RAID 設定を変更するには、ホスト OS の上にインストールされたホストベー スのユーティリティを使用します。また、サーバ上にインストールされている LSI オプションの ROM ベースのユーティリティを使用することもできます。

#### 手順

ステップ1 Quiet モードをディセーブルにしてサーバを起動します。(「Quiet Boot のディセーブル化」の項(P.6~11)を参照)。
 LSI オプションの ROM ベース ユーティリティを起動するためのキーの組み合わせを示すプロンプトと共に、コントローラに関する情報が表示されます。

- **ステップ2** 冗長ブートプロセス中に、目的のコントローラのプロンプトが表示されたら、次のいずれかの制 御コマンドを入力します。
  - プロンプトが表示されたら、Ctrl+H(LSI 1064E コントローラの場合)、または Ctrl+C(LSI MegaRAID コントローラの場合)、または Ctrl+M(Intel ICH10Rの場合)と入力して、コン トローラカードユーティリティを入力します。

## B200 M3 サーバ間での RAID クラスタの移動

別のサーバ上で作成された RAID クラスタを認識するようにサーバを設定できます。また、RAID クラスタ上のデータをサーバ間で移動させなければならなくなったときにも使用できます。

### はじめる前に

移動元と移動先の両方のサーバのサービスプロファイルが、まったく同じローカルディスク設定 ポリシーを持ち、正常に起動できることを確認します。

### 手順

- ステップ1 移動元サーバのオペレーティングシステムをそのオペレーティングシステム内からシャットダウンします。 先に進む前に、OS が完全にシャットダウンし、自動で再起動していないことを確認します。
- **ステップ2** B200M3 サーバに現在適用されているサービス プロファイルの関連付けを解除します。
- **ステップ3** アレイ内のドライブを移動先のサーバに物理的に移します。 サーバを変更する場合は、新しいサーバでも元のサーバと同じスロットにドライブを装着する必要があります。
- **ステップ4** 前に使用していたのと同じ論理ドライブ設定ポリシーが維持されるように、サービスプロファイ ルを新しいブレードに再関連付けします。
- **ステップ5** 各サーバの前面にある電源スイッチを押して、サーバの電源をオンにします。
- **ステップ6** 新しいサーバへの KVM 接続を開き、Storage Web BIOS Utility が起動するのを待ちます。
- ステップ7 この Web BIOS ユーティリティのプロンプトに従って、RAID LUN を「移行」します。

## RAID クラスタ内の障害の発生したドライブの交換

RAIDボリュームを作成する際は、業界の標準的なプラクティスに従って、容量が同じドライブを 使用することを推奨します。容量の異なるドライブを使用すると、最も容量の小さいドライブで 使用可能な容量が、RAIDボリュームを編成するすべてのドライブで使用されることになります。

### はじめる前に

障害の発生した HDD または SSD を、同じサイズ、モデル、メーカーのドライブと交換します。 稼働中のシステムで HDD を交換する前に、UCS Manager でサービス プロファイルを確認し、新 しいハードウェア設定が、サービス プロファイルで設定されているパラメータの範囲内になるこ とを確認します。

#### 手順

- **ステップ1** [Navigation]ペインで [Equipment] をクリックします。
- ステップ2 [Equipment] > [Chassis] > [Chassis Number] > [Servers] の順に展開します。
- **ステップ3** ローカル ストレージ コンポーネントのステータスを表示するサーバをクリックします。
- ステップ4 [Work]ペインの [Inventory] タブをクリックします。
- **ステップ5** [Storage]サブタブをクリックして、RAID コントローラと FlexFlash コントローラのステータスを 表示します。
- **ステップ6** 下矢印をクリックして[Local Disk Configuration Policy]、[Actual Disk Configurations]、[Disks]、 [Firmware] バーの順に展開し、追加のステータス情報を表示します。
- ステップ7 障害の発生したドライブを物理的に交換します。 必要に応じて、お使いのサーバモデルのサービスノートを参照します。通常、ほとんどのモデル で同様の手順になります。
- ステップ8 サーバの前面にある電源スイッチを使用して、サーバを起動します。 必要ならば、Quiet Boot 機能をディセーブルにし、再起動します(Quiet Boot のディセーブル化, (15ページ)を参照)。
- **ステップ9** LSI Configuration Utility バナーが表示されるのを待ちます。
- ステップ10 LSI Configuration Utility を起動するために、Ctrl+Cを押します。
- ステップ11 [SAS Adapter List]画面から、サーバ内で使用される SAS アダプタを選択します。 使用されている RAID コントローラを確認するには、RAID コントローラ, (14 ページ)を参照 してください。
- ステップ12 [RAID Properties]を選択します。 [View Array]画面が表示されます。
- ステップ13 [Manage Array]を選択します。 [Manage Array]画面が表示されます。
- **ステップ14** [Activate Array]を選択します。 アクティベーションが完了すると、RAID ステータスが [Optimal] に変化します。
- ステップ15 [Manage Array] 画面で、[Synchronize Array] を選択します。
- ステップ16 ミラー同期化が完了するまで待ちます(表示されている経過表示バーを監視します)。
  - (注) 同期化が完了するまでの時間は、RAID アレイ内のディスクのサイズによって異なりま す。

- ステップ17 ミラー同期化が完了したら、Escキーを数回押して画面を順番に戻り(一度に1つ)、LSI Configuration Utility を終了します。
- ステップ18 [reboot] オプションを選択して、変更を完了します。

## ローカルストレージの一貫性チェック操作が失敗する

問題:一貫性チェック操作が仮想ドライブで、次のエラーメッセージを表示して失敗します。 Adapter 0: Check Consistency is not possible on Virtual Drive at this time 原因:RAID 0 ボリュームでは、一貫性チェック操作はサポートされていません。 回避策:RAID 1 ボリュームとして構成された仮想ディスクで一貫性チェック操作を実行します。

# アダプタの問題

イーサネットアダプタまたは FCoE アダプタでの問題によって、サーバがネットワークに接続で きず、Cisco UCS Managerから到達不能になる場合があります。すべてのアダプタはシスコ独自の 設計であり、シスコ以外のアダプタはサポートされていません。アダプタの問題が疑われる場合 は、次のことを検討してください。

- そのシスコのアダプタが正規品であるかどうかを確認します。
- ・使用しているソフトウェアリリースで、そのアダプタタイプがサポートされているかどう かを確認します。Cisco UCS Managerのリリースノートにある内部的な依存性の表には、す べてのアダプタに対する、最小および推奨ソフトウェアバージョンが示されています。
- アダプタに適したファームウェアがサーバにロードされているかどうかを確認します。リ リースバージョン1.0(1)~2.0では、Cisco UCS Managerのバージョンとアダプタファーム ウェアのバージョンが一致する必要があります。Cisco UCS ソフトウェアとファームウェア をアップデートするには、インストール環境に適した Cisco UCS のアップグレードのドキュ メントを参照してください。
- ソフトウェアバージョンのアップデートが完全でなく、ファームウェアバージョンが Cisco UCS Managerのバージョンに一致しなくなった場合は、インストール環境に適した Cisco UCS Manager の設定ガイドに従い、アダプタファームウェアをアップデートします。
- 2 枚の Cisco UCS M81KR 仮想インターフェイス カードを、ESX 4.0 を実行する Cisco UCS B250 拡張メモリ ブレード サーバに装着する場合、パッチ 5 (ESX4.0u1p5) 以降のリリースの ESX 4.0 にアップグレードする必要があります。
- あるアダプタタイプから別のアダプタタイプに移行する場合は、新しいアダプタタイプの ドライバを入手できることを確認します。新しいアダプタタイプに合わせてサービスプロ ファイルをアップデートします。そのアダプタタイプに適したサービスを設定します。
- デュアルアダプタを使用する場合は、サポートされる組み合わせにいくつかの制限があることに注意してください。次の組み合わせがサポートされます。

| サーバ            | 同一タイプのデュアル<br>カード | 混合タイプのデュアル カード                                    |
|----------------|-------------------|---------------------------------------------------|
| Cisco UCS B250 | すべて (All)         | M71KR-Q または -E + M81KR M72KR-Q また<br>は -E + M81KR |
| Cisco UCS B440 | 82598KR-CIを除くすべて  | M72KR-Q または -E + M81KR                            |

## GUI を使用したアダプタ エラーのトラブルシューティング

アダプタでネットワークリンクを1つも確立できなかった場合、サーバ正面のリンクLEDがオフ になります。1つ以上のリンクがアクティブになっている場合は、緑色になります。アダプタエ ラーは、マザーボード上のLEDで報告されます。「診断ボタンとLED」(P.6-1)を参照してく ださい。

次の手順を使用して、発生しているアダプタ エラーの種類を特定します。

### 手順

- **ステップ1** ナビゲーションペインでシャーシを展開し、目的のサーバを選択します。
- **ステップ2** [Inventory] ウィンドウで、[Interface Cards]タブを選択します。 そのサーバのアダプタエラーが画面に表示されます。

## CLI を使用したアダプタ エラーのトラブルシューティング

アダプタでネットワークリンクを1つも確立できなかった場合、サーバ正面のリンクLEDがオフ になります。1つ以上のリンクがアクティブになっている場合は、緑色になります。アダプタエ ラーは、マザーボード上のLEDで報告されます。

次の手順を使用して、CLI でアダプタの状態情報を確認できます。

手順

|               | コマンドまたはアクション                                 | 目的 |
|---------------|----------------------------------------------|----|
| ステップ1         | UCS-A# scope serverchassis-id/server-id      |    |
| ステップ <b>2</b> | UCS-A /chassis/server #show adapter [detail] |    |

次に、シャーシID1、サーバID5のアダプタの詳細を表示する例を示します。

```
UCS-A# scope server 1/5
UCS-A /chassis/server # show adapter detail
Adapter:
    Id: 2
    Product Name: Cisco UCS 82598KR-CI
    PID: N20-AI0002
    VID: V01
    Vendor: Cisco Systems Inc
    Serial: QCI132300GG
   Revision: 0
Mfg Date: 2009-06-13T00:00:00.000
    Slot: N/A
    Overall Status: Operable
    Conn Path: A,B
    Conn Status: Unknown
    Managing Instance: B
    Product Description: PCI Express Dual Port 10 Gigabit Ethernet Server Adapter
UCS-A /chassis/server #
```

## アダプタの問題に関する推奨される解決策

次の表に、アダプタの問題のトラブルシューティングに役立つガイドラインおよび推奨される解 決策を示します。

### 表4:アダプタの問題

| 問題                                                                                      | 推奨される解決策                                                                                                    |
|-----------------------------------------------------------------------------------------|----------------------------------------------------------------------------------------------------|
| アダプタが SEL、POST、または LED で不<br>良としてレポートされるか、または Cisco<br>UCS Manager で動作不能としてレポートさ<br>れる。 | アダプタがそのサーバモデルでサポートされてい<br>ることを確認します。<br>使用中の Cisco UCS Manager のバージョンで動作す<br>るのに必要なファームウェア バージョンが、アダ<br>プタに組み込まれていることを確認します。 |
|                                                                                         | アダプタが、マザーボードのスロットおよびミッド<br>プレーンの接点にしっかりと装着されていることを<br>確認します。アダプタが確実に接触するように装着<br>し直し、サーバを再度取り付けてから、POSTを再<br>度実行します。         |
|                                                                                         | アダプタを、正常に機能することがわかっており、<br>同じ種類のアダプタを使用しているサーバに取り付<br>けて、アダプタに問題があることを確認します。                                                 |
| アダプタが GUI または CLI で低下としてレ<br>ポートされる。                                                    | シャーシ内のブレード サーバを装着し直します。                                                                                                    |

| 問題                 | 推奨される解決策                                                                       |
|--------------------|--------------------------------------------------------------------------------|
| アダプタが過熱としてレポートされる。 | アダプタがスロットにしっかりと装着されているこ<br>とを確認します。アダプタが確実に接触するように<br>装着し直し、POSTを再度実行します。      |
|                    | 空気が設計どおりに流れるように、空のHDDベイ、<br>サーバ スロット、電源装置ベイのすべてでブラン<br>キングカバーが使用されていることを確認します。 |
|                    | 空気が設計どおりに流れるように、サーバエアバッフルが取り付けられていることを確認します。                                   |

# 電源の問題

サーバのオンボード電源システムの問題が原因で、警告なしでサーバがシャットダウンしたり、 電源オンに失敗したり、検出プロセスに失敗したりする場合があります。

## Cisco UCS B440 サーバの FET 障害のトラブルシューティング

Cisco UCS B440 サーバの電源部における電界効果トランジスタ(FET)の障害によって、サーバ のシャットダウン、電源投入の障害、または検出プロセスの障害が発生する場合があります。サー バによって障害が検出された場合は、前面パネルの電源ボタンを使用しても、サーバの電源をオ ンにできません。

FET 障害が発生しているかどうかを判断するには、次の手順を実行します。

### 手順

- **ステップ1** 「障害」の項(P.1~2)の手順を使用し、レポートされた障害で障害コード F0806、「Compute Board Power Fail.」の有無を確認します。この障害によって、サーバの全体的なステータスが [Inoperable] になります。
- ステップ2 システムイベントログ (SEL) で、この例に示すタイプの電源システム障害の有無を確認しま す。 58f | 06/28/2011 22:00:19 | BMC | Power supply POWER\_SYS\_FLT #0xdb | Predictive Failure deasserted | Asserted
- **ステップ3** ファブリックインターコネクトのCLIから、障害が発生したサーバのCIMCにアクセスし、connect cimc chassis/server と入力することによって、障害センサーを表示します。

**例**: 次の例では、シャーシ1、サーバ5のCIMCに接続する方法を示します。

Fabric Interconnect-A# connect cimc 1/5

```
Trying 127.5.1.1...

Connected to 127.5.1.1.

Escape character is '^]'.

CIMC Debug Firmware Utility Shell

[ help ]# sensors fault

HDD0_INFO | 0x0 | discrete | 0x2181| na | na | na | na | na | na | na

HDD1_INFO | 0x0 | discrete | 0x2181| na | na | na | na | na | na

.

.

.

.

LED_RTC_BATT_FLT | 0x0 | discrete | 0x2180| na | na | na | na | na | na

[ sensors fault]#

POWER_SYS_FLT + 0x0 | discrete | 0x0280 が示されている場合は、FET 障害があります。通常動作に

おいては、このセンサーでは 0x0180 が示されます。
```

- ステップ4 FET 障害が発生したと判断した場合は、次の手順を実行します。
  - a) Cisco UCS Manager CLI で、次のコマンドの出力を収集します。
    - show tech-support ucsm detail
    - show tech-support chassis chassis-id all detail
  - b) Cisco Technical Assistance Center (TAC) に問い合わせて障害があることを確認してください。
  - c) Cisco UCS Manager で Recover Server アクションを使用して、交換するサーバを設置してください。

# Cisco TAC に連絡するときに必要となる情報

問題を切り分けてコンポーネントを特定できない場合は、次の質問について検討してください。 これらの質問は、Cisco Technical Assistance Center (TAC)に連絡するときに役立ちます。

- 問題が発生する前は、ブレードは動作していましたか。サービスプロファイルが関連付けられた状態でブレードが実行中に問題が発生しましたか。
- ・これは新しく挿入したブレードですか。
- このブレードは、現地で組み立てられたものですか。それともシスコから組み立てられた状態で到着したものですか。
- ・メモリを装着し直しましたか。
- ブレードの電源は切れていましたか、またはブレードをスロット間で移動しましたか。
- Cisco UCS Manager を最近アップグレードしましたか。アップグレードした場合は、BIOS も アップグレードしましたか。

I

Cisco UCS の問題に関して Cisco TAC に連絡するときは、Cisco UCS Manager および問題が発生しているシャーシから tech-support 出力を取得することが重要です。詳細については、テクニカルサポートファイルを参照してください。

٦